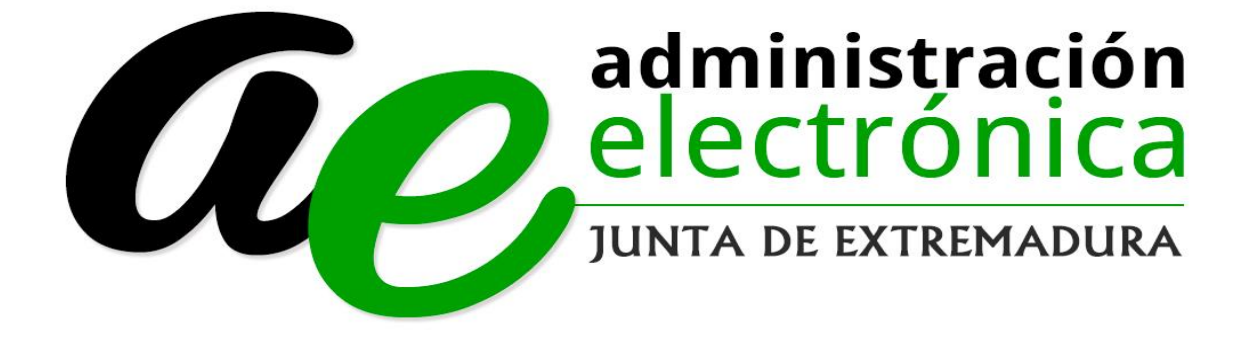

Consejería de Hacienda y Administración Pública

Dirección General de Administración Electrónica y Tecnologías de la Información

Manual de Ayuda Código Seguro de Verificación en la Sede Electrónica

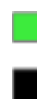

# Tabla de contenido

| Introducción                                           | 3 |
|--------------------------------------------------------|---|
| Sección Código Seguro de Verificación                  | 3 |
| Imagen Página Principal Sede Electrónica               | 3 |
| Página Inicio de Código Seguro de Verificación         | 4 |
| Resultado de Consulta de Código Seguro de Verificación | 6 |

#### Introducción

Este documento se presenta como el manual de usuario para el ciudadano dentro de la Sede Electrónica de la Junta de Extremadura para la sección de Consulta de Tramites a través de Código Seguro de Verificación.

### Sección Código Seguro de Verificación

La sección "Código Seguro de Verificación" consiste en un buscador de trámites dentro de la Sede Electrónica a través de su código seguro de Verificación.

Para ir a esta sección primero hay que entrar a la dirección: <u>http://sede.gobex.es/</u>

Para llegar a la sección dentro de la Sede Electrónica, dentro del menú "Principal", debemos clicar en la sección "Código Seguro de Verificación". A continuación se muestra una captura de pantallas ubicando la sección en rojo sobre la representación de la Sede Electrónica.

#### Imagen Página Principal Sede Electrónica.

| JUNTA DE EXTREM                                             | 1 ADURA       | S SEDE<br>ELEC          | TRÓNICA         |                              |                      | States 1                  |
|-------------------------------------------------------------|---------------|-------------------------|-----------------|------------------------------|----------------------|---------------------------|
| Salir                                                       |               |                         | Inicio Mapa Web | Verificación sede Ayuda      | FECHA Y HORA OFICIAL | CALENDARIO DIAS INHÁBILES |
| Principal                                                   | Inicio / CSV  |                         |                 |                              |                      |                           |
| → Trámites                                                  | CÓDIGO SEGURO | ) de verificación (CSV) | K               |                              |                      |                           |
| → Mis Expedientes                                           | Aplicación    | SEDE                    | •               |                              |                      |                           |
| → Quejas y sugerencias                                      | CSV           |                         |                 |                              |                      |                           |
| <ul> <li>Código seguro de<br/>verificación (CSV)</li> </ul> | <             |                         |                 | /erificación de la palabra   |                      |                           |
| → Colaboradores \<br>Representantes                         |               |                         | jø              | mpe                          |                      |                           |
| → Sala de firma                                             |               |                         | Introduz        | ca el texto que ves en la im | agen                 |                           |
| → Entidades locales                                         |               |                         |                 |                              |                      |                           |
| → Pagos por terceros                                        |               |                         |                 | enviar                       |                      |                           |
| Normativa                                                   |               |                         |                 | 2                            |                      |                           |
| → D.O.E                                                     |               |                         |                 |                              |                      |                           |
| → Sistema de firmas aceptado                                |               |                         |                 |                              |                      |                           |
| → Decreto 75/2010 de 18 de                                  |               |                         |                 |                              |                      |                           |

Una vez dentro de la sección "Código Seguro de Verificación" se nos mostrará un formulario con se ve a continuación:

## Página Inicio de Código Seguro de Verificación.

| Inicio / CSV | DE VERIEICACIÓN (CSV) |                    |                         |  |
|--------------|-----------------------|--------------------|-------------------------|--|
| Aplicación   | SEDE                  | <b>_</b>           |                         |  |
| CSV          |                       |                    |                         |  |
|              |                       | Verificació        | ón de la palabra        |  |
|              |                       | jur                | æ                       |  |
|              |                       | Introduzca el text | to que ves en la imagen |  |
|              |                       |                    |                         |  |

En el formulario tan solo hay que introducir tres campos de obligado informado que serían los descritos a continuación. La aplicación donde se quiere buscar dicho código, actualmente hay solo dos aplicación donde se pueden buscar dichos códigos. En la imagen siguiente muestra un ejemplo de despliegue de las posibles aplicaciones.

| Inicio / CSV  |                       |                                          |
|---------------|-----------------------|------------------------------------------|
| CÓDIGO SEGURO | de verificación (CSV) |                                          |
| Aplicación    | SEDE                  |                                          |
| CSV           | PATTEX / DEHESA       |                                          |
|               |                       | Verificación de la palabra               |
|               |                       | minnet                                   |
|               |                       | R                                        |
|               |                       | Introduzca el texto que ves en la imagen |
|               |                       |                                          |
|               |                       | enviar                                   |

El segundo campo a informar es el CSV del documento a buscar, a continuación se puesta un ejemplo de una búsqueda dentro de la Aplicación SEDE con un código seguro de verificación a modo de ejemplo.

| Inicio / CSV  |                       |                                          |  |
|---------------|-----------------------|------------------------------------------|--|
| CÓDIGO SEGURO | DE VERIFICACIÓN (CSV) |                                          |  |
| Aplicación    | SEDE •                |                                          |  |
| CSV           | SEJEn4cHHg8g5VQfxV7   | /vq/8bcw==                               |  |
|               |                       | Verificación de la palabra               |  |
|               |                       | minut                                    |  |
|               |                       | 1 gest                                   |  |
|               |                       | Introduzca el texto que ves en la imagen |  |
|               |                       |                                          |  |
|               |                       | enviar                                   |  |
|               |                       |                                          |  |

La última acción a realizar es sobre el recuadro que está justo encima encabezado con el texto "Verificación de la Palabra", hay que introducir el texto que aparece en la imagen en verde. Esto es una medida de seguridad para cerciorarnos que hay un usuario tras la petición. Una vez introducido el texto y realizados todos los pasos anteriores se puede clicar sobre el botón "Enviar".

Tras dar al botón "Enviar" si toda la información es correcta nos abrirá el documento justo debajo del botón "Enviar". Tal como se muestra a continuación:

## Resultado de Consulta de Código Seguro de Verificación

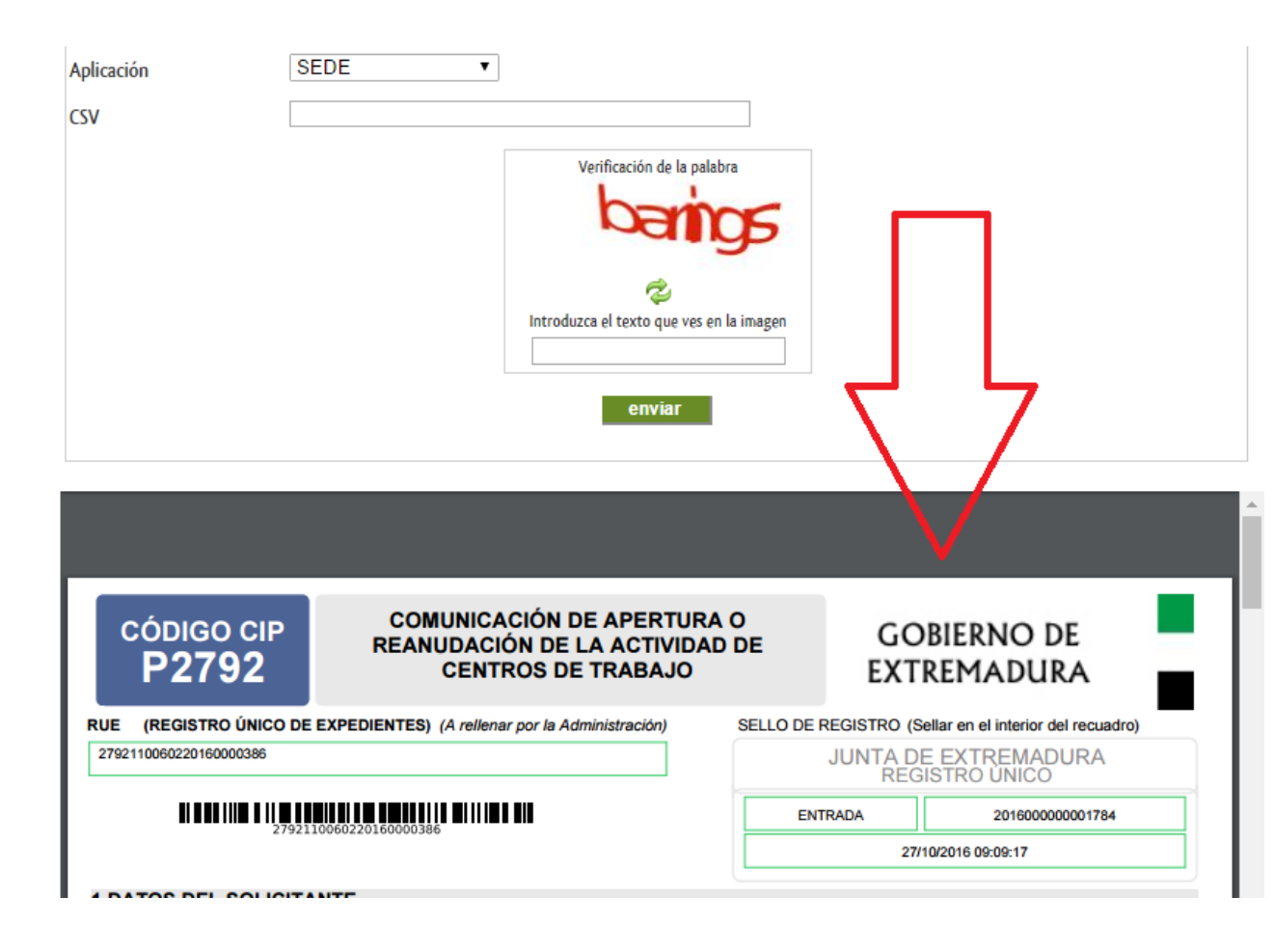

En caso contrario en el cual alguna de los campos obligatorios no este informado o no sea correcto saldrá pantalla informando al usuario de los problemas encontrados para tramitar la petición. Sería una pantalla como la mostrada a continuación:

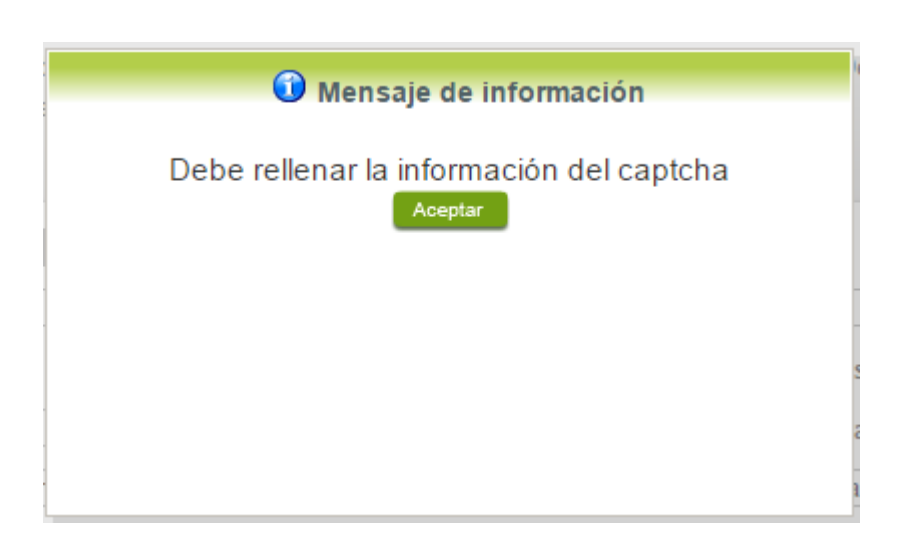